# Mode d'emploi du DVD-Rom

## Installer le DVD-Rom

**Sur PC** : Insérer le disque dans votre lecteur. L'installation se lance automatiquement. Si ce n'est pas le cas, aller dans « Poste de travail » (menu « Démarrer »), cliquer sur le fichier « Reussir\_son\_entree\_vocabulaire\_PC.exe » et suivre les étapes d'installation jusqu'à la fin. Une icône s'affiche alors sur le « Bureau » : double cliquer dessus pour lancer le DVD-Rom.

Sur Mac : Insérer le disque dans votre lecteur et double cliquer sur l'icône pour l'ouvrir. Double cliquer sur « Reussir\_son\_entree\_vocabulaire.dmg » puis glisser l'application dans le dossier « Applications ». Aller dans le dossier « Applications » et double cliquer sur « Reussir\_son\_entree\_vocabulaire\_Retz.app ».

L'insertion du DVD-Rom n'est plus nécessaire une fois l'application installée sur l'ordinateur (PC et Mac).

### Naviguer dans le DVD-Rom

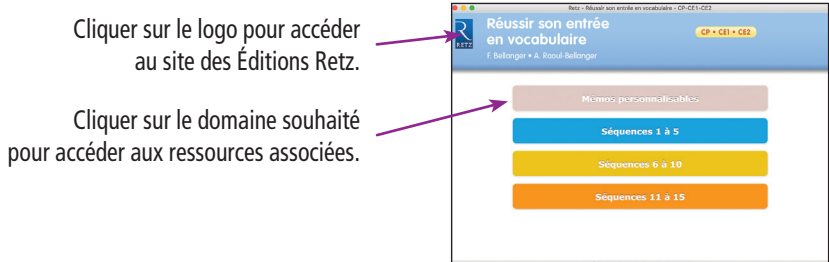

Cliquer sur le bandeau supérieur pour retourner à l'écran d'accueil. Le nom du domaine sélectionné s'affiche en bleu. Cliquer sur les autres boutons pour accéder directement aux mémos ou aux autres séquences, sans repasser par l'écran d'accueil.

La liste des séquences s'affiche dans la partie droite de l'écran.

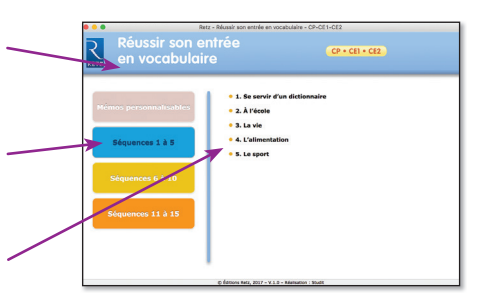

Réussir son entrée en vocabulaire

## Afficher les fichiers

Cliquer sur le titre d'une séquence pour dérouler les ressources qui lui sont associées. Cliquer sur le nom du document que l'on souhaite visionner, imprimer ou vidéoprojeter...

... le document s'affiche dans une nouvelle fenêtre.

Le logiciel automatiquement utilisé pour cet affichage (Adobe Reader, Aperçu...) permet d'agir sur le document : zoom, rotation, impression...

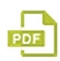

matériel collectif

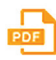

document à imprimer ou à afficher

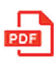

matériel individuel

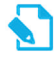

mémo personnalisable

#### **Configurations** requises

Sur PC : Windows XP, 7, 8, 10 Sur Mac : IOS 10.5, 10.6, 10.7, 10.8, 10.9, 10.10, 10.11, 10.12 Flash Player 11 Internet Explorer 8 ou versions ultérieures, Firefox version 3.4 ou versions ultérieures, Chrome, Safari, Opera toutes versions